Instrukcja ustawienia godziny i daty na terminalu Po ładowaniu konieczne jest ponowne ustawienie daty systemowej w Bios w terminalu, aby to wykonać należy: - uruchomić terminal przyciskiem zasilania

- od razu po włączeniu naciskamy (kilkukrotnie) przycisk na klawiaturze "F2". Spowoduje to wejście do Bios.

- strzałką prawą (na klawiaturze) przechodzimy do zakładki "Main".

Wyświetlone zostaną ustawienia czasu i daty terminala.

- ustawiamy czas terminala "System Time". Przyciskami "F5" i "F6"

ustawiamy prawidłową godzinę, następnie naciskamy "Enter" i znowu przyciskami "F5" i "F6" ustawiamy prawidłowe minuty

 następnie strzałką w dół (na klawiaturze) przechodzimy do ustawienia daty "System Date".

- przyciskami "F5" i "F6" ustawiamy prawidłowy miesiąc, następnie "Enter" i przyciskami "F5" i "F6 ustawiamy dzień, i znowu "Enter" i przyciskami "F5" i "F6" ustawiamy prawidłowy rok.

- teraz aby zapisać wszystkie nasze zmiany naciskamy przycisk "F10" i potwierdzamy przyciskiem "Enter".

Teraz wszystkie ustawienia powinny być już prawidłowe.